## Already registered on MyGL – how to sign in to your MyGL account

**Step 1:** Simply select 'Sign in', enter your email address and password then click the 'Sign in' button.

| Consider the second second sec | Don't have an account? | BENEFITS OF AN ACCOUNT<br>• Self-manage and amend your game licences<br>• Get renewal notices electronically<br>• Update your personal details quickly and easi<br>• Access all your game licence information at a |
|----------------------------------------------------------------------------------------------------|------------------------|----------------------------------------------------------------------------------------------------|
| XXXXXXXXXX<br>FORGOT OR CHANGE YOUS PASSWORD?<br>Sign in                                                                                                    | Cancel                 | <ul> <li>Opdate your personal details quicky and easi</li> <li>Access all your game licence information at a<br/>time</li> </ul>                                                                                   |

**Step 2:** Once your email and password are confirmed, you can receive an SMS code or phone call to your nominated phone number.

| Game<br>Management<br>Authority                                                                          |                                                   |
|----------------------------------------------------------------------------------------------------|---------------------------------------------------|
| We have the following number on record for you. We can send a code via SMS or phone to authenticate you. | BENEFITS OF AN ACCOUNT                            |
| Phone Number                                                                                             | • Self-manage and amend your game licences        |
| XXX-XXX-9825                                                                                             | • Get renewal notices electronically              |
| Send Code                                                                                                | • Update your personal details guickly and easily |
| Call Me                                                                                                  | • Access all your game licence information at any |
| Cancel                                                                                                   | time                                              |